# 第5章 入札書(見積書)提出及び提出後の作業

入札書(見積書)又は、辞退届の提出以降の操作方法について説明します。 この操作方法は各各入札方式で共通の操作となっています。

- 5.1 入札書を提出する場合
- 5.2 見積書を提出する場合
- 5.3 辞退届を提出する場合
- 5.4 入札書受付票(見積書受付票/辞退届受付票)を表示する場合
- 5.5 入札締切通知書(見積締切通知書)を表示する場合
- 5.6 落札者決定通知書(決定通知書)を表示する場合
- 5. 7 落札・決定保留通知書を表示する場合
- 5.8 不調通知書を表示する場合
- 5.9 日時変更通知書を表示する場合
- 5.10 再入札通知書を表示する場合
- 5.11 不落随契通知書を表示する場合
- 5.12 見積依頼通知書を表示する場合

# 5.1 入札書を提出する場合

# 5. 1 <入札書を提出する場合>

ここでは、入札書の提出方法を説明します。

#### 調達案件一覧の表示

入札書を提出可能な案件を表示する調達案件一覧画面です。

|              | 情報公      | 阙   | 電子入札システィ                                | 6                                                                                                    |            |      |        |      |              |
|--------------|----------|-----|-----------------------------------------|----------------------------------------------------------------------------------------------------|------------|------|--------|------|--------------|
|              |          |     |                                         | IJ                                                                                                    | 周達案件-      | 一覧   |        |      |              |
|              |          |     |                                         |                                                                                                    | 調達案件検      | *    |        |      |              |
| IRCE         | 1美计面 2   |     | T *##80 10 40                           | 15-14 7/1                                                                                                    | 調理条件的      | 10 L |        |      |              |
| 24           | LAK      | j.  | 또( ···································· | 93735660                                                                                                    | 5084547.02 | ÷.   | 140500 | -    |              |
| 25.0         | 0        |     | 契約室                                     | Y                                                                                                    |            |      |        | 1200 |              |
| 入相           | 上受領期的    | R   |                                         | ~                                                                                                    |            |      |        |      |              |
| 開料           | 日時       |     |                                         | ~                                                                                                    |            |      | 1      |      |              |
| <b>36</b> 77 | 元(4-数)   | 1   | 10 🖌                                    |                                                                                                    |            |      |        |      | 表示案件 1-1<br> |
| 来日           | +表示IIIIF | ¥   | 案件委号                                    | ● <b>月</b> 日<br>● ○ 月日                                                                                                    |            |      |        | 82 6 | 12845        |
|              | No.      | wто | 調速業                                     | (#&#</td><td></td><td>進券状況</td><td>申請書</td><td>入礼書/</td><td>通知書</td></tr><tr><td>CEN I</td><td>1</td><td></td><td>児童生徒用机及2月1支</td><td>lan an</td><td></td><td>馨查結果通知中</td><td>提出演</td><td>提出</td><td>表示</td></tr><tr><td></td><td>for a second second sec</td><td>-</td><td>小型廣苏樹居市(架法)</td><td>The second</td><td></td><td>案件登録済み</td><td>212 50</td><td>福田</td><td></td></tr><tr><td></td><td>2</td><td></td><td>- abdert Barnest Contra</td><td></td><td></td><td></td><td>and the second second se</td><td>the second second second second second second second second second second second second second second second se</td><td></td></tr></tbody></table> |            |      |        |      |              |

#### 操作説明

参加したい案件の「調達案件名称」行-「入札書/見積書」列の、提出ボタン① をクリックします。 ※ 入札可能な案件のみ、「入札書/見積書」列に、提出ボタンが表示されます。 ※ 随意契約など見積り案件の場合、見積書提出ボタンが表示されます。

#### <u>項目説明</u>

検索ボタン:現在設定されている条件で調達案件を検索します。

<u>入札書の表示</u> 入札書を提出するために、必要な情報を入力する画面です。

|              |                                       | CALS/EC 電子入村システム                   |
|--------------|---------------------------------------|------------------------------------|
| 情報公開         | 2004年05月12日 18時48分                    |                                    |
|              | BTARSATE                              |                                    |
|              | 入札書提出                                 |                                    |
|              |                                       | 企業ID : 020015342700                |
| 北九州市長 様      |                                       | 企業名称 :〇×商事(株) 北九州支(<br>代表者氏名:代表 太郎 |
|              | 法令、北九州契約規則、その他関係規則を承知のう               | え次のとおり入札します。                       |
| 調達案件番号       | : 0200010100020040089                 |                                    |
| 調達案件名称       | : 児童生徒用机及びいす                          |                                    |
| 人札方式         | : →股競争                                |                                    |
| 入机金額         |                                       |                                    |
|              | 12980000円(税扱き)                        | 12,980,000円(税扱き)                   |
|              |                                       | 1298 月 円(税抜き)                      |
| くじ番号         | ( 326 ) 2                             |                                    |
| 内訳書          | C:¥saka¥uchiwake.txt                  |                                    |
|              | 35 (4) (2 11 10 to ) (0 10            |                                    |
|              | 添竹質杆道加 <u> </u>                       |                                    |
|              | C:¥saka¥uchiwake.txt                  |                                    |
| < 連絡先>       | · · · · · · · · · · · · · · · · · · · |                                    |
| 氏名           | : 八表 太郎                               |                                    |
| 電話番号         | : 000-0001                            |                                    |
| FAX          | : 000-0002                            |                                    |
| E- Mail      | : bevoushal@csq01.test                | 15                                 |
| <b>按</b> 浪珊山 |                                       |                                    |
| 研心理由         |                                       |                                    |
|              | 提出内容確認 發現                             | <b>夏</b> ろ                         |
|              | (6) LELIPITYERG BY LE                 |                                    |

#### 操作説明

- 1. 入札金額① を入力します。
- 2. くじ番号② を入力します。
   ※ くじ番号は半角数字3桁です。
- 3. 内訳書の添付が必要な場合。
   参照ボタン③をクリックして、添付する内訳書を指定します。
   続いて、内訳書追加ボタン④クリックします。
   ※ 添付できるファイル数は1 つです。
   ※ 内訳書が必要ない場合は、内訳書欄は表示されません。
- 4. 連絡先⑤を入力します。表示された内容に修正がある場合は修正します。※ ここで入力されたメールアドレスに対し、以降の通知メールが発信されます。
- 5. 各項目を入力後、提出内容確認ボタン⑥ をクリックします。

#### 項目説明

| 入札金額 | : 金額を入力します。            |
|------|------------------------|
| くじ番号 | : くじ番号を入力します。          |
| 内訳書  | : 参照ボタン、内訳書追加ボタンなどを使い、 |
|      | 内訳書ファイルを選択します。         |

以下の<連絡先>項目については利用者登録済みの情報が既定値として表示されます。 特に必要の無い場合は変更しないで下さい。

<連絡先>(ここでは該当する案件に関する連絡先のみ変更されます。)

| 氏名     | :連絡先氏名を入力します。         |
|--------|-----------------------|
| 電話番号   | :連絡先電話番号を入力します。       |
| FAX 番号 | :連絡先 FAX 番号を入力します。    |
| E-Mail | :連絡先 E メールアドレスを入力します。 |
|        |                       |

辞退理由:辞退を行う場合のみ入力します。

内訳書追加ボタン: 参照ボタンで選択したファイルを内訳書資料として追加します。

- 参照ボタン :ファイル選択画面が表示されます。
- 提出内容確認ボタン :入札書 内容確認画面に移動します。
- 辞退ボタン: 入札辞退届 内容確認画面に移動します。

戻るボタン:前画面に戻ります。

### 入札書の内容確認

入札書の内容を確認後、提出するための画面です。

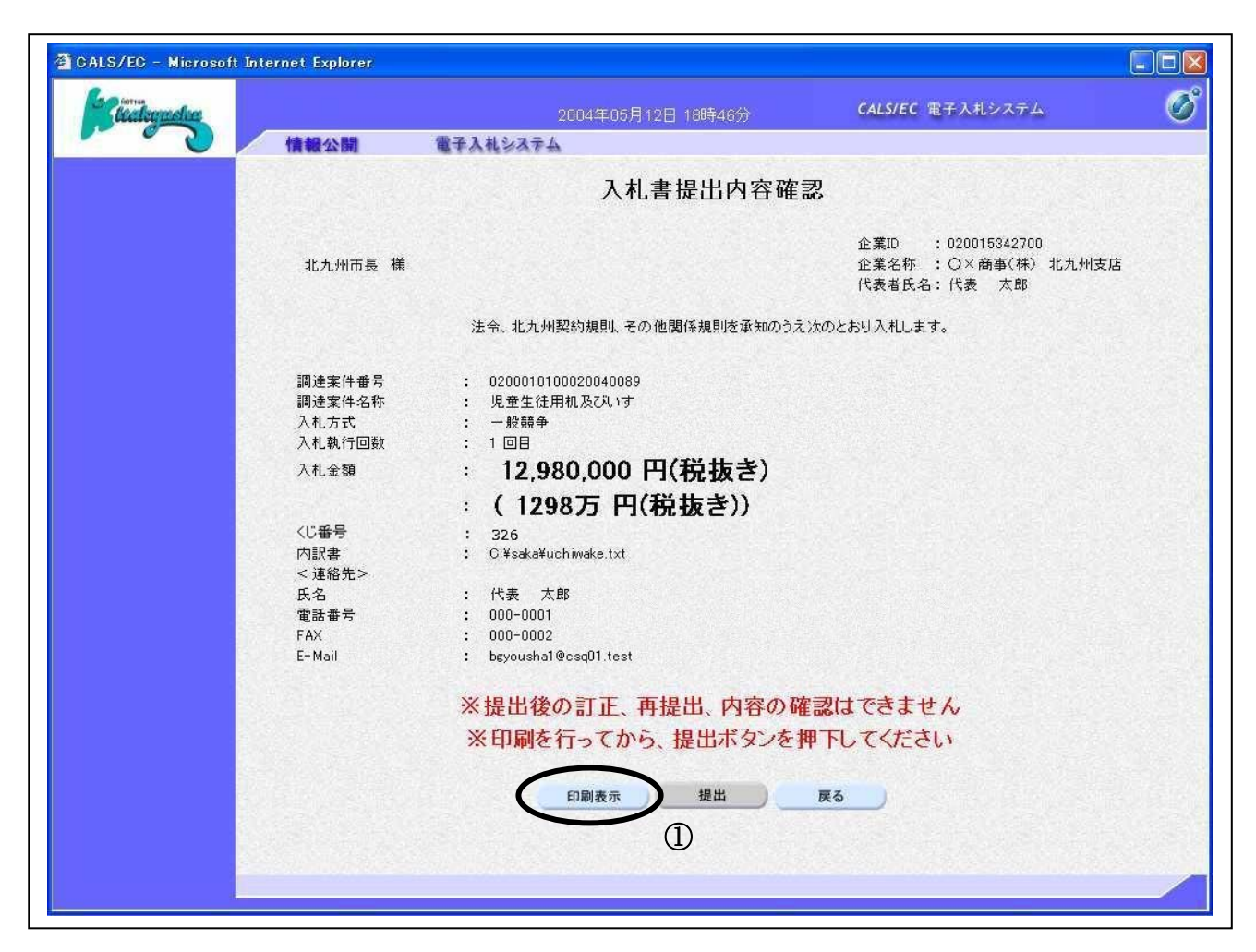

#### 操作説明

| <br>内容を確認し <b>印刷表示ボタン①</b> をクリックし印刷用ウインドウを呼び出します。     |
|-------------------------------------------------------|
| ※印刷表示ボタンをクリックしないと、入札書の提出は出来ません。                       |
| ※以降、入札金額は表示できません。ここで印刷しておくことをすすめます。                   |
| ※印刷は Internet Explorer の機能を使って行います。印刷表示ボタン① をクリックしただけ |
| では印刷されません。                                            |

#### <u>項目説明</u>

| 印刷表示ボタン  | :印刷用の別画面が表示されます。 |
|----------|------------------|
| 入札書提出ボタン | :入札書を提出します。      |
| 戻るボタン    | :前画面に戻ります。       |

# 入札書の印刷

入札書を印刷する画面です。

| 🗿 CALS/EC – Microsoft Int          | ernet Explorer                                                                         |      |
|------------------------------------|----------------------------------------------------------------------------------------|------|
| 🕜 ēs - 🕥 - 💌 🖉                     | 🏠 🔎 検索 🌟 お気に入り 🔇 メディア 🥝 🍂 🌭 🕞 🧫 🦓                                                      | 2) 🌪 |
|                                    | 入札書提出內容確認①                                                                             |      |
| 北九州市長 様                            | 企葉ID : 020015342700<br>企業名称 : 〇 × 商事(株) 北九州支店<br>代表者氏名:代表 太郎                           |      |
|                                    | 法令、北九州契約規則、その他関係規則を承知のうえ次のとおり入札します。                                                    |      |
| 調達案件番号<br>調達案件名称<br>入札方式<br>入札執行回数 | <ul> <li>0200010100020040089</li> <li>児童生徒用机及びいす</li> <li>一般競争</li> <li>1回目</li> </ul> |      |
| 入札金額                               | : 12,980,000 円(税抜き)<br>: (1298万 円(税抜き))                                                |      |
| くじ番号<br>内訳書<br>< 連絡先>              | : 326<br>: C.¥saka¥uchiwake.txt                                                        |      |
| 氏名<br>電話番号<br>FAX                  | : 代表 太郎<br>: 000-0001<br>: 000-0002                                                    |      |
| E-Mail                             | : bgyoushal@csq01.test                                                                 |      |
|                                    |                                                                                        |      |
|                                    |                                                                                        |      |
|                                    |                                                                                        |      |
|                                    |                                                                                        |      |

#### 操作説明

**印刷ボタン①**をクリックすることにより、入札書が印刷されます。 印刷終了後、右上の×ボタン②で画面を閉じます。

#### 補足説明

※入札書は後で印刷することは出来ないため、必ず表示された時点で 印刷するよう注意願います。

## <u>入札書の提出</u>

入札書の内容を確認後、提出するための画面です。

| usha                                                             | 2004年05月12日 18時46分                                                                               | CALS/EC 電子入札システム                                            |
|------------------------------------------------------------------|--------------------------------------------------------------------------------------------------|-------------------------------------------------------------|
| 情報公開                                                             | 電子入札システム                                                                                         |                                                             |
|                                                                  | 入札書提出内容確                                                                                         | 2                                                           |
| 北九州市長 様                                                          |                                                                                                  | 企業ID : 020015342700<br>企業名称 : 〇×商事(株) 北九州支店<br>代表者氏名: 代表 太郎 |
|                                                                  | 法令、北九州契約規則、その他関係規則を承知のうえ                                                                         | 次のとおり入札します。                                                 |
| 調達案件番号<br>調達案件名称<br>入札方式<br>入札執行回数<br>入札金額                       | : 0200010100020040089<br>: 児童生徒用机及びいす<br>: 一般競争<br>: 1回目<br>: <b>12,980,000円(税抜き)</b>            |                                                             |
|                                                                  | :(1298万 円(税抜き))                                                                                  |                                                             |
| <じ <del>番号</del><br>内訳書<br>< 連絡先><br>氏名<br>電話番号<br>FAX<br>E-Mail | : 326<br>: C:¥saka¥uchiwake.txt<br>: 代表 太郎<br>: 000-0001<br>: 000-0002<br>: bgyousha1@csq01.test |                                                             |
|                                                                  | ※提出後の訂正、再提出、内容の研                                                                                 | 電認はできません                                                    |
|                                                                  | ※印刷を行ってから、提出ボタンを                                                                                 | 甲下してください                                                    |
|                                                                  | 印刷表示 提出                                                                                          | <b>R</b> 2                                                  |
|                                                                  | (1)                                                                                              |                                                             |

#### 操作説明

印刷後、入札書提出ボタン①をクリックします。

#### <u>項目説明</u>

| 印刷ボタン    | :印刷用の別画面が表示されます。 |
|----------|------------------|
| 入札書提出ボタン | :入札書を提出します。      |
| 戻るボタン    | :前画面に戻ります。       |

この画面で入札書提出ボタンをクリックすると、入札書の提出が実際に行われます。 入札書を提出したあとは、金額の確認・変更はできませんので提出内容をよく確認し てください。

#### 入札書送信完了画面の表示

入札書がサーバに送信されたことを示す入札書送信完了画面が表示されます。これで入札書の提出 は完了です。

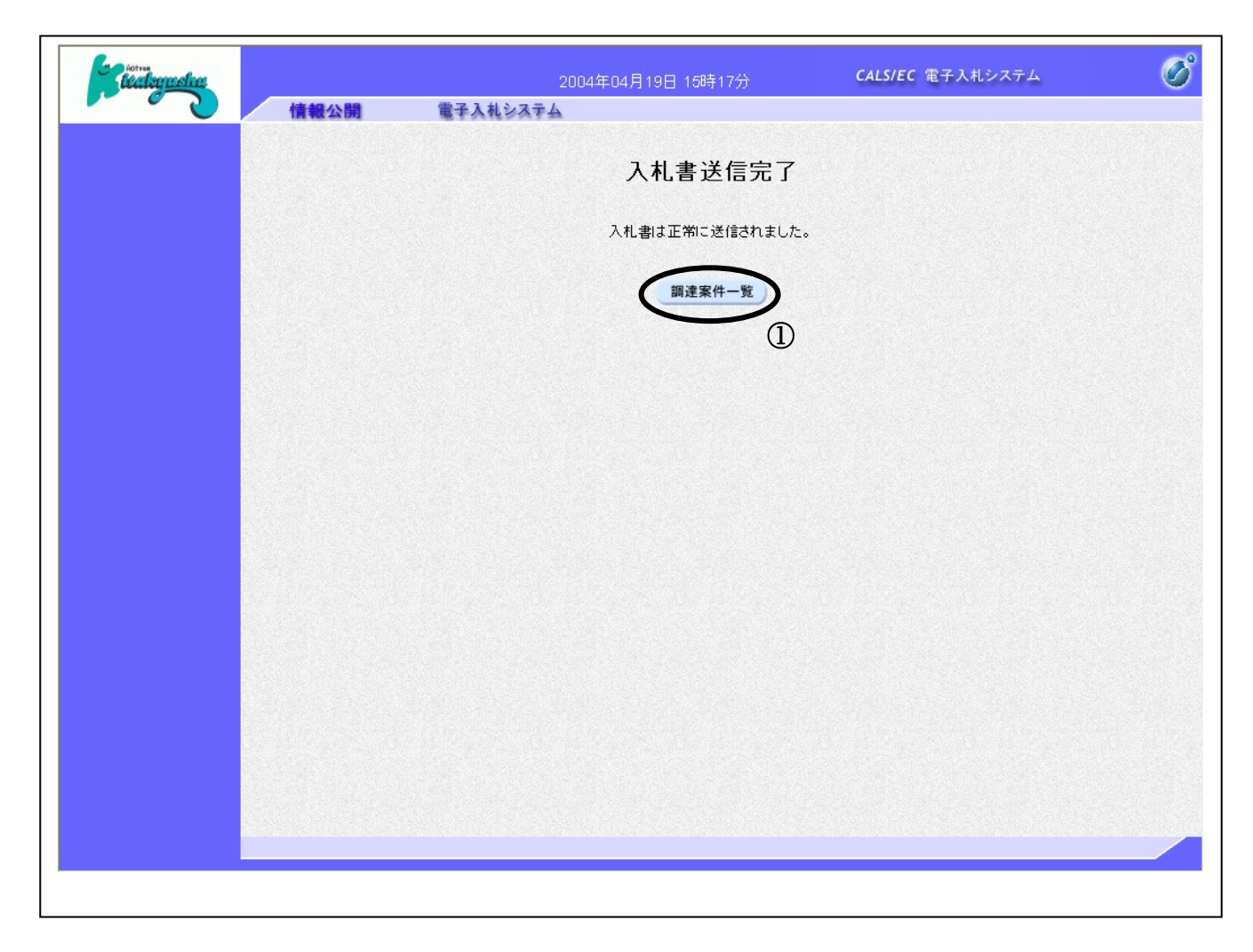

操作説明

調達案件一覧ボタン①をクリックして、調達案件一覧画面に戻ります。

### 入札書受付通知書の表示

発注者から発行される通知書を閲覧するための一覧画面です。

|   | Creek Room       |     |                                                                                                    | 0/9        | 建米叶 見           |            |                     |          |                  |
|---|------------------|-----|----------------------------------------------------------------------------------------------------|------------|-----------------|------------|---------------------|----------|------------------|
|   | 围绕变体成            | -   | and the second second second second second second second second second second second second second second second | T          | 間建案件検索<br>      | 1000       | n distants          | Sid-Suit | an parties       |
|   | and a section of |     |                                                                                                    | - 4 7/45   | 20.222001120172 | 100013     | <b>Children</b> ita |          | Contrasts        |
|   | 入机方式             |     | □ ★(TW 50/70/ 00107<br>全て ✓                                                                                      | 1120 6110  | GN・<br>進捗状況     | \$7        | 24022002            | *        |                  |
|   | 85.00            |     | 契約室                                                                                                    |            |                 |            |                     | 1.1      |                  |
|   | 入礼受領班            | HR. |                                                                                                    |            |                 |            | 1 cmm               |          |                  |
|   |                  |     |                                                                                                    | Entra L    |                 |            |                     |          |                  |
|   | *=04             |     | 20                                                                                                    | -          | 25.331.2        | 10-1       |                     |          |                  |
|   | actor + HI       |     | 10 4                                                                                                    |            |                 |            |                     |          | 会示条件1-<br>全案件数44 |
|   | 案件表示解            | 17  | 案件番号                                                                                                    | 0.8.8      |                 |            |                     |          | 12845            |
|   | -                |     |                                                                                                    | O DA UN    |                 |            | -                   | 1##/     |                  |
|   | No.              | WTO | 調達案件                                                                                                    | 名称         | 38.2            | 秋況         | 申請書                 | 見積書      | 通知世              |
|   | 1                |     | 児童生徒用机及び入りす                                                                                                    |            | 入社              | 礼書/<br>夏付中 | 提出消                 | 提出测      | 表示<br>未参照有以      |
|   | 2                |     | 小型應芥根核車(架装)                                                                                                    |            | 案件的             | 2額済み       | the second          | 提出       | 1 State          |
|   | 3                |     | 災害対応特殊ポンプ車(CD-                                                                                                   | 1型(シャージ)   | 2 案件1           | 建設済み       |                     | 1825     |                  |
|   |                  |     |                                                                                                    |            |                 | TON-       |                     |          |                  |
|   |                  |     |                                                                                                    |            |                 |            |                     |          |                  |
| 8 |                  |     |                                                                                                    |            |                 |            |                     |          |                  |
|   | 3                |     | <u>災害対応特殊ポンプ車(CD-</u>                                                                                            | 1型) (シャージ) | 2 \$41          | 建酸清み       |                     | 18.22    |                  |

# 操作説明

参加したい案件の「調達案件名称」行-「通知書」列の、表示ボタン①をクリックします。

#### <u>項目説明</u>

検索ボタン:現在設定されている条件で調達案件を検索します。

#### 入札書受付通知書の確認

入札書受付通知書を確認するための一覧画面です。

|                                                                                                    | 通              | 包知書一覧                 |       |
|----------------------------------------------------------------------------------------------------|----------------|-----------------------|-------|
| 執行回题                                                                                                    | y 通知書名         | 通知書発行日付               | 通知書確認 |
|                                                                                                    | <u>落札通知書</u>   | 平成16年04月19日(月)15時48分  | 参照済   |
| 1                                                                                                    | 入札締切通知書        | 平成16年04月19日(月)15時26分  | 未参照   |
|                                                                                                    | 入札書受付通知書 ①     | 平成16年04月19日 (月)15時17分 | 未参照   |
|                                                                                                    |                |                       |       |
|                                                                                                    | 通知書名           | 通知書発行日付               | 通知書確認 |
| 競争参加                                                                                                    | 資格確認申請書審查結果通知書 | 平成16年04月19日 (月)15時10分 | 未参照   |
| 競争参加                                                                                                    | 資格確認申請書受付通知書   | 平成16年04月19日 (月)15時03分 | 未参照   |
| 日時変更                                                                                                    | 通知書            | 平成16年04月19日 (月)15時02分 | 未参照   |
| N. A. Cartana                                                                                                    |                | ĒĀ                    |       |
|                                                                                                    |                |                       |       |
|                                                                                                    |                |                       |       |
|                                                                                                    |                |                       |       |
|                                                                                                    |                |                       |       |
| A CONSTRUCTION OF A SHORE A SHORE A SH |                |                       |       |

#### 操作説明

入札書受付通知書を表示する場合は、入札書受付通知書①をクリックし、通知書の内容を印刷する ためのウインドウを呼び出します。

#### <u>項目説明</u>

戻るボタン : 調達案件一覧画面に戻ります。

#### 入札書受信確認通知の表示

入札書受付通知書の確認画面です。

| Checkeyuster |                                              | 2004年04月19日 16時09分                                                 | <b>CALS/EC</b> 電子入札システム | Ø |
|--------------|----------------------------------------------|--------------------------------------------------------------------|-------------------------|---|
|              | 情報公開                                         | 2子入札システム                                                           |                         |   |
|              |                                              | 入札書受付票                                                             |                         |   |
|              | 企業ID 0200153427<br>企業名称 〇 × 商事(杉<br>氏名 代表 太郎 | 00<br>② 北九州支店<br>様                                                 | 北九州市長                   |   |
|              |                                              | 下記の案件について下記の日時に入札書を                                                | 受領しました。                 |   |
|              |                                              | 55                                                                 |                         |   |
|              | 調達案(<br>調達案(                                 | #番号 0200010100020040089<br>⊧名称 児童生徒用机及びいす                          |                         |   |
|              | 入札執行<br>受領番号<br>受付日間                         | 5回数 1回目<br>5 02000101000200400893100010001<br>5 平成16年04月19日 15時17分 |                         |   |
|              |                                              | 印刷表示 戻る                                                            |                         |   |
|              |                                              | Û                                                                  |                         |   |
|              |                                              |                                                                    |                         |   |
|              |                                              |                                                                    |                         |   |
|              |                                              |                                                                    |                         |   |
|              |                                              |                                                                    |                         |   |
|              |                                              |                                                                    |                         |   |
|              |                                              |                                                                    |                         |   |

#### <u>操作説明</u>

戻るボタンをクリックすることにより、通知書一覧画面に戻ります。 印刷する場合は、**印刷表示ボタン①**をクリックします。

#### <u>項目説明</u>

印刷表示ボタン: 印刷用の別画面が表示されます。戻るボタン: 前画面に戻ります。

# 入札書受信確認通知の印刷

入札書受付票を印刷する画面です。

| 🚰 CALS/EC – Microsoft Internet Explor                                       | er                                                                                               |       |
|-----------------------------------------------------------------------------|--------------------------------------------------------------------------------------------------|-------|
| ③ 戻る · ② · I 2 公 小 検索 大な気に入り ④ メディア ④ 2 2 1 1 2 2 2 2 2 2 2 2 2 2 2 2 2 2 2 |                                                                                                  |       |
| 入札書受付票 ①                                                                    |                                                                                                  |       |
| 企業ID 02001 <i>5</i> 342700<br>企業名称 〇 × 商事(株) 北九州支/<br>氏名 代表 太郎 様            | 唐                                                                                                | 北九州市長 |
|                                                                             | 下記の案件について下記の日時に入札書を受領しました。                                                                       |       |
| 58                                                                          |                                                                                                  |       |
| 調達案件番号<br>調達案件名称<br>入札執行回数<br>受領番号<br>受付日時                                  | 0200010100020040089<br>児童生徒用机及乙\1す<br>1回目<br>02000101000200400893100010001<br>平成16年04月19日 15時17分 |       |
|                                                                             |                                                                                                  |       |
|                                                                             |                                                                                                  |       |
|                                                                             |                                                                                                  | ×     |

### <u>操作説明</u>

**印刷ボタン①**をクリックすることにより、入札書受付票が印刷されます。 印刷終了後、右上の×ボタン②で画面を閉じます。